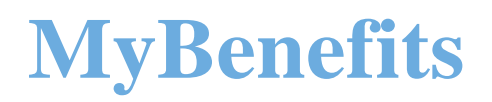

# ı ©¬¨«μ¡ ; ) ⁻; ®Guide MetLife

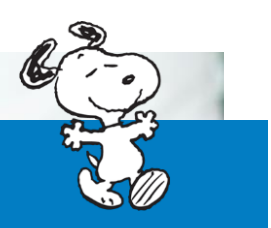

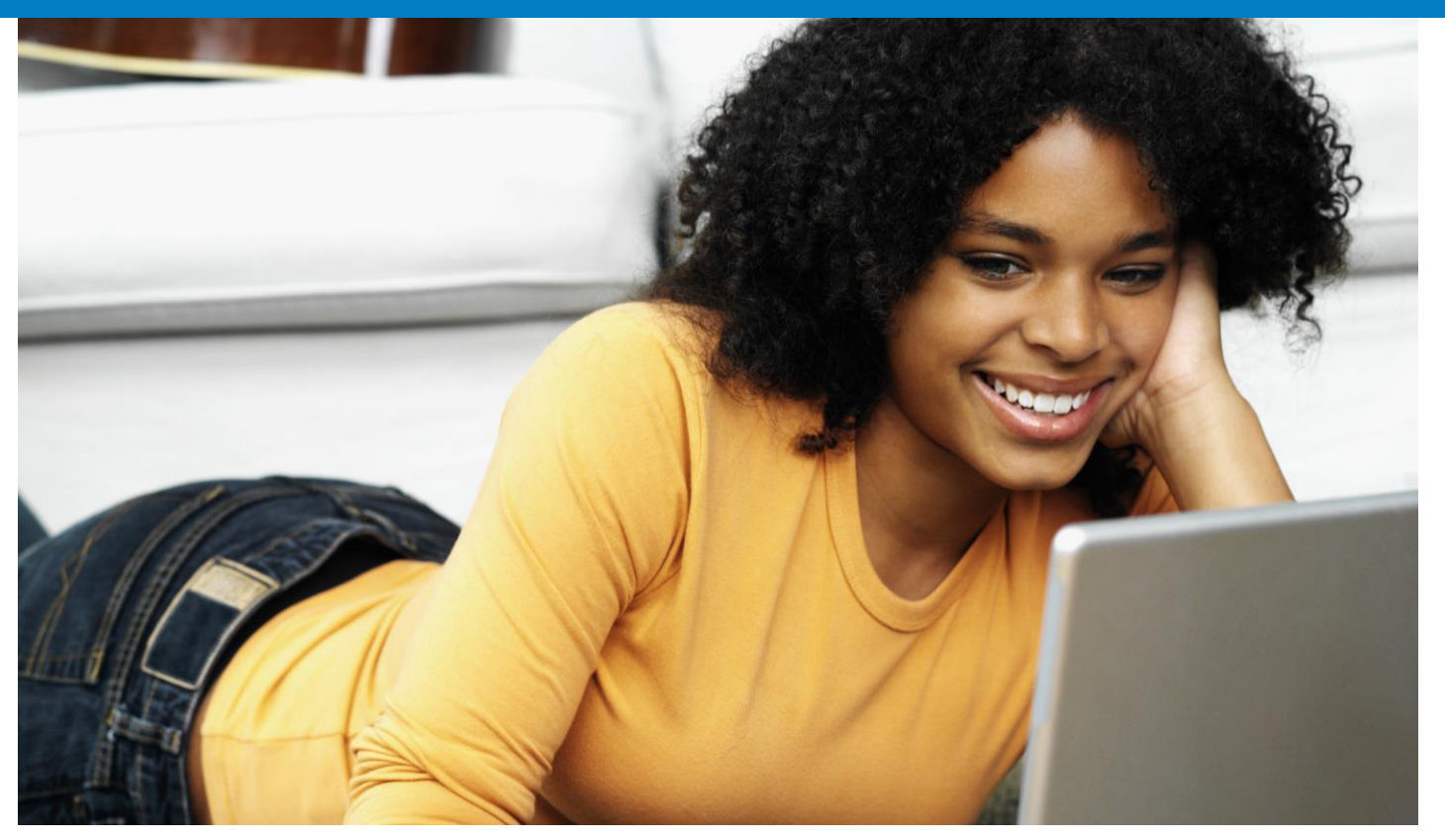

### **Table of Contents**

oy"U@°V°"o-V#oy"U@`@∕u-kU@u-Vu`u@ -<u>7\kUo</u> 80\∞°k'

## Submit an Absence

This tab provides the employee with the ability to submit an absence. The questions vary depending on the length and type of Absence for which they are applying.

#### Select Type of Absence

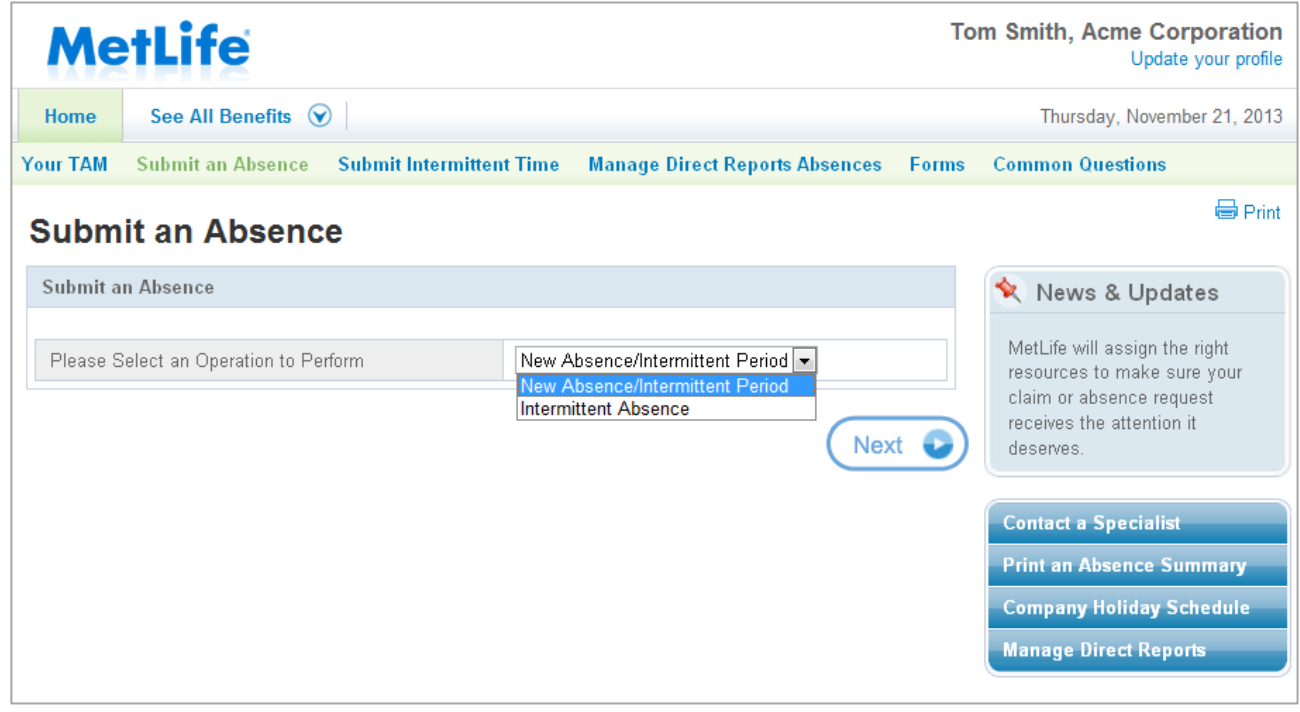

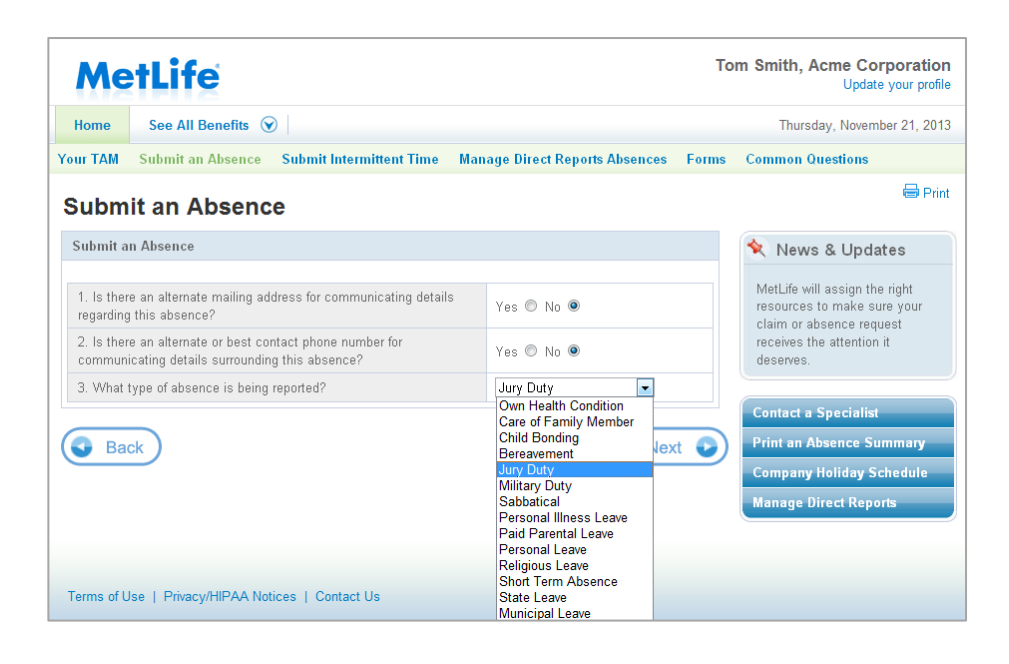

| Me                               | etLife                                                                      | То                                      | m Smith, Acme Corporation<br>Update your profile             |                                                       |
|----------------------------------|-----------------------------------------------------------------------------|-----------------------------------------|--------------------------------------------------------------|-------------------------------------------------------|
| Home                             | See All Benefits 🕥                                                          |                                         |                                                              | Thursday, November 21, 2013                           |
| Your TAM                         | Submit an Absence Submit Intermitt                                          | ent Time Manage Direct Reports Absences | Forms                                                        | Common Questions                                      |
| Subm                             | it an Absence                                                               |                                         |                                                              | 🖶 Print                                               |
| Submit a                         | n Absence                                                                   |                                         |                                                              | Ҟ News & Updates                                      |
| 4. What i                        | is the reason for the absence?                                              | •                                       | MetLife will assign the right<br>resources to make sure your |                                                       |
| 5. What i                        | is the absence start date?                                                  | 3/17/2010                               |                                                              | claim or absence request<br>receives the attention it |
| 6. What is the absence end date? |                                                                             | 3/22/2010                               |                                                              | deserves.                                             |
| 7. What i                        | is the anticipated return to work date?                                     | 3/23/2010                               |                                                              |                                                       |
| 8. If the e<br>what was          | employee has already returned to work,<br>s the actual return to work date? | Month, Day, Year                        |                                                              | Print an Absence Summary                              |
| 9. Do you<br>this time!          | u wish to view the employee's schedule for frame?                           | Yes 🔘 No 💌                              |                                                              | Company Holiday Schedule                              |
| 10. Will t                       | this absence be:                                                            | Continuous 💌                            |                                                              | Manage Direct Reports                                 |
| 11. Will y                       | your first day out be a full day?                                           | Yes 🔘 No 🔘                              |                                                              |                                                       |
| 12. Will y                       | your last day out be a full day?                                            | Yes 🔘 No 🔘                              |                                                              |                                                       |
| <b>Ba</b>                        | ck                                                                          | Nex                                     |                                                              |                                                       |

#### Absence Submission Review

The employee will be given the opportunity to review the answers to the questions before submitting the request. Once the answers have been reviewed and the employee is satisfied that they are accurate, they will click on the "Submit" button below.

| MetLife Tom Smith, Acme Corporation Update your profile |                                                                                               |                                |                                     |                                                                                          |  |
|---------------------------------------------------------|-----------------------------------------------------------------------------------------------|--------------------------------|-------------------------------------|------------------------------------------------------------------------------------------|--|
| Home                                                    | See All Benefits 💿                                                                            |                                |                                     | Thursday, November 21, 2013                                                              |  |
| Your TAM                                                | Submit an Absence Submit Intermittent Time Ma                                                 | nnage Direct Reports Absences  | Forms                               | Common Questions                                                                         |  |
| Subm                                                    | it an Absence                                                                                 |                                |                                     | 🖶 Print                                                                                  |  |
| Submit a                                                | n Absence                                                                                     |                                |                                     | 🛠 News & Updates                                                                         |  |
| 1. Is ther regarding                                    | re an alternate mailing address for communicating details<br>g this absence?                  | No                             |                                     | MetLife will assign the right<br>resources to make sure your<br>claim or absence request |  |
| 2. Is ther commun                                       | re an alternate or best contact phone number for<br>icating details surrounding this absence? |                                | receives the attention it deserves. |                                                                                          |  |
| 3. What                                                 | type of absence is being reported?                                                            | Jury Duty                      |                                     |                                                                                          |  |
|                                                         |                                                                                               | I                              | Edit                                | Contact a Specialist                                                                     |  |
| 4 What                                                  | is the reason for the absence?                                                                | Immediate Family Member – Self |                                     | Print an Absence Summary                                                                 |  |
| 5. What                                                 | is the absence start date?                                                                    | 3/17/2010                      |                                     | Company Holiday Schedule                                                                 |  |
| 6. What                                                 | is the absence end date?                                                                      | 3/22/2010                      |                                     | Manage Direct Reports                                                                    |  |
| 7. What                                                 | is the anticipated return to work date?                                                       | 3/23/2010                      |                                     |                                                                                          |  |
| 8. If the e<br>return to                                | employee has already returned to work, what was the actual work date?                         |                                |                                     |                                                                                          |  |
| 9. Do yo                                                | u wish to view the employee's schedule for this timeframe?                                    | No                             |                                     |                                                                                          |  |
| 10. Will t                                              | this absence be:                                                                              | Continuous                     |                                     |                                                                                          |  |
| 11. Will g                                              | your first day out be a full day?                                                             |                                |                                     |                                                                                          |  |
| 12.Will y                                               | our last day out be a full day?                                                               |                                |                                     |                                                                                          |  |
|                                                         |                                                                                               | I                              | Edit                                |                                                                                          |  |
| G Ba                                                    | ck                                                                                            | Subr                           | mit                                 |                                                                                          |  |

| Me                        | tLife                    |                          |                                                                                    | То    | m Smith, Acme Corporation<br>Update your profile |
|---------------------------|--------------------------|--------------------------|------------------------------------------------------------------------------------|-------|--------------------------------------------------|
| Home                      | See All Benefits 😧       |                          |                                                                                    |       | Thursday, November 21, 2013                      |
| Your TAM                  | Submit an Absence        | Submit Intermittent Time | Manage Direct Reports Absences                                                     | Forms | Common Questions                                 |
| Abser                     | nce Confirma             | tion                     |                                                                                    |       | 🖶 Print                                          |
| Submit a                  | n Absence                |                          |                                                                                    |       | Ҟ News & Updates                                 |
| This absen<br>information | ce has been successfully | led                      | MetLife will assign the right resources to make sure your claim or absence request |       |                                                  |
| Employe                   | Employee Absence #       |                          |                                                                                    |       | receives the attention it deserves.              |
| Tom Smit                  | th                       | A1322KH                  | 109421                                                                             |       |                                                  |
|                           |                          |                          | Contact a Specialist                                                               |       |                                                  |
|                           |                          | 10                       | Print an Absence Summary                                                           |       |                                                  |
|                           |                          |                          |                                                                                    |       | Company Holiday Schedule                         |
|                           |                          |                          |                                                                                    |       | Manage Direct Reports                            |

## **Submit Intermittent Time**

This tab allows the employee to add intermittent time periods for an already approved absence.

| MetLife Tom Smith, Acme Corporation Update your profile |                 |          |                           |            |                 |          |       |                                                         |
|---------------------------------------------------------|-----------------|----------|---------------------------|------------|-----------------|----------|-------|---------------------------------------------------------|
| Home                                                    | See All Ber     | nefits 🤇 | 0                         |            |                 |          |       | Thursday, November 21, 2013                             |
| Your TAM                                                | Submit an Al    | bsence   | Submit Intermittent Time  | Manage Di  | rect Reports Al | sences   | Forms | Common Questions                                        |
| Subm                                                    | it Interm       | nitter   | nt Time                   |            |                 |          |       | 🖨 Print                                                 |
| Submit a                                                | n Absence       |          |                           |            |                 |          |       | 🛠 News & Updates                                        |
| Which Inte                                              | rmittent Period | would yo | u like to report time on? |            |                 |          |       | MetLife will assign the right                           |
| Abs                                                     | sence #         |          | Absence Type              | Start Date | End Date        | Statu    | s     | resources to make sure your<br>claim or absence request |
| A1322KH0                                                | 05921 (         | Own Seri | ous Health Condition      | 1/1/10     | 12/1/10         | Approved |       | receives the attention it deserves.                     |
|                                                         |                 |          |                           |            |                 | Next     |       | Contact a Specialist                                    |
|                                                         |                 |          |                           |            |                 |          |       | Print an Absence Summary                                |
|                                                         |                 |          |                           |            |                 |          |       | Company Holiday Schedule                                |
|                                                         |                 |          |                           |            |                 |          |       | Manage Direct Reports                                   |

#### Intermittent Absence Submission Questions

The employee will be asked a series of questions regarding the Intermittent Time requested for the approved absence.

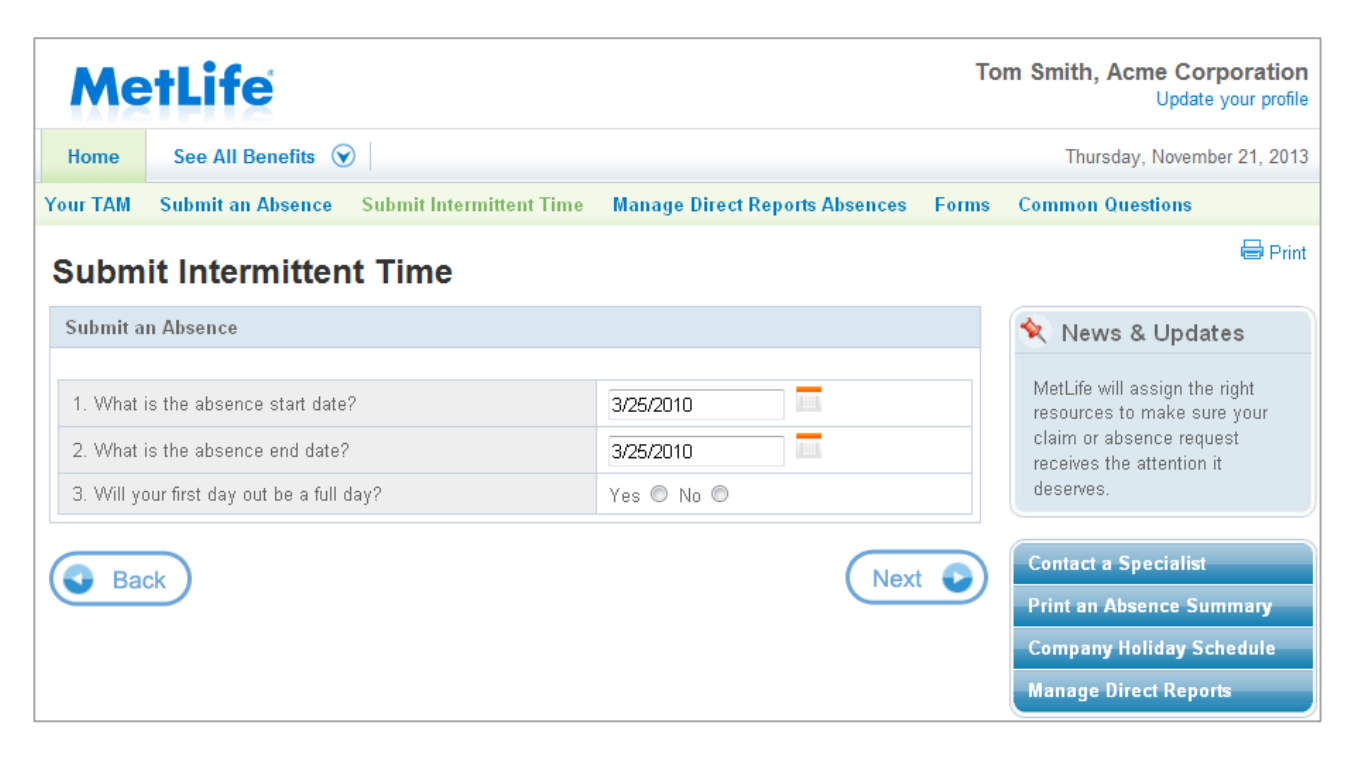

#### Intermittent Absence Submission Review

The employee will be given the opportunity to review the answers to the questions before submitting the request. Once the answers have been reviewed and the employee is satisfied that they are accurate, they will click on the "Submit" button below.

| Me                 | etLife                                                        | То                             | m Smith, Acme Corporation<br>Update your profile          |                                                       |
|--------------------|---------------------------------------------------------------|--------------------------------|-----------------------------------------------------------|-------------------------------------------------------|
| Home               | See All Benefits 🕥                                            |                                |                                                           | Thursday, November 21, 2013                           |
| Your TAM           | Submit an Absence Submit Intermittent Time                    | Manage Direct Reports Absences | Forms                                                     | Common Questions                                      |
| Subn               | nit Intermittent Time                                         |                                |                                                           | 🖶 Print                                               |
| Submit             | an Absence                                                    |                                |                                                           | 🛠 News & Updates                                      |
| 1. What            | t is the absence start date?                                  |                                | MetLife will assign the right resources to make sure your |                                                       |
| 2. What            | t is the absence end date?                                    | 3/25/2010                      |                                                           | claim or absence request<br>receives the attention it |
| 3. Will y          | your first day out be a full day?                             | No                             |                                                           | deserves.                                             |
| 4. Pleas           | se indicate partial hours to be taken on first day of absence | e. 3                           |                                                           |                                                       |
| 5. Woul<br>Period? | ld you like to enter more time on this same Intermittent      | No                             |                                                           | Contact a Specialist                                  |
|                    |                                                               |                                | Edit                                                      | Print an Absence Summary                              |
|                    |                                                               |                                |                                                           | Company Holiday Schedule                              |
| Ва                 | ack                                                           | Sul                            | omit                                                      | Manage Direct Reports                                 |

**Note:** There is no confirmation screen for this type of submission. The employee instead will be taken back to the Your TAM home page.

## Forms

Forms at your Fingertips provides employees and managers with convenient access to many of the forms they may require.

| MetLife                                                                                                    | m Smith, Acme Corporation<br>Update your profile |                                           |         |                                                         |  |  |  |
|----------------------------------------------------------------------------------------------------|--------------------------------------------------|-------------------------------------------|---------|---------------------------------------------------------|--|--|--|
| Home See All Benefits 🕥                                                                                                    |                                                  |                                           |         | Monday, November 25, 2013                               |  |  |  |
| Your TAM Submit an Absence Submit Int                                                                                                    | ermittent Time                                   | Manage Direct Reports Absences            | Forms   | Common Questions                                        |  |  |  |
| Forms at your Fingertips                                                                                                    |                                                  |                                           |         | 🖨 Print                                                 |  |  |  |
| Many of the forms you need are right here - simply                                                                                                    | / download and p                                 | rint them out. You can then fill them out | in your |                                                         |  |  |  |
| own time, and submit them to us by mail or fax.                                                                                                    | irections and det                                | ails are available on each form.          | -       | Ҟ News & Updates                                        |  |  |  |
| Claims Forms                                                                                                    |                                                  |                                           |         | MetLife will assign the right                           |  |  |  |
| Absence Management                                                                                                    | Online                                           | Download                                  |         | resources to make sure your<br>claim or absence request |  |  |  |
| HCPC Service Member Injury                                                                                                    | Start Here                                       | 스                                         |         | receives the attention it                               |  |  |  |
| HCPC Employee Own Serious Health Condition                                                                                                    | Start Here                                       | <u>لم</u>                                 |         | deserves.                                               |  |  |  |
| HCPC Family Member Serious Health Condition Start Here                                                                                                    |                                                  | <u>~</u>                                  |         |                                                         |  |  |  |
| HCPC Qualifying Exigency                                                                                                    | Start Here                                       | <u>ک</u>                                  |         | Contact a Specialist                                    |  |  |  |
| Print an Absence Summary                                                                                                    |                                                  |                                           |         |                                                         |  |  |  |
| installed on your machine, visit the Adobe Web si                                                                                                    | Company Holiday Schedule                         |                                           |         |                                                         |  |  |  |
| Please note that MetLife, Inc is not affiliated with Adobe® or Adobe® Acrobat® Reader and makes no representations regarding the suitability of Adobe® Acrobat® Reader for your computer and assumes no liability with respect to your accessing the site or installing any Adobe® software from it, including Adobe® Acrobat® Reader. |                                                  |                                           |         |                                                         |  |  |  |

## **Common Questions**

This tab provides Frequently Asked Questions (FAQs) and informational videos regarding the Total Absence Management and Disability processes.

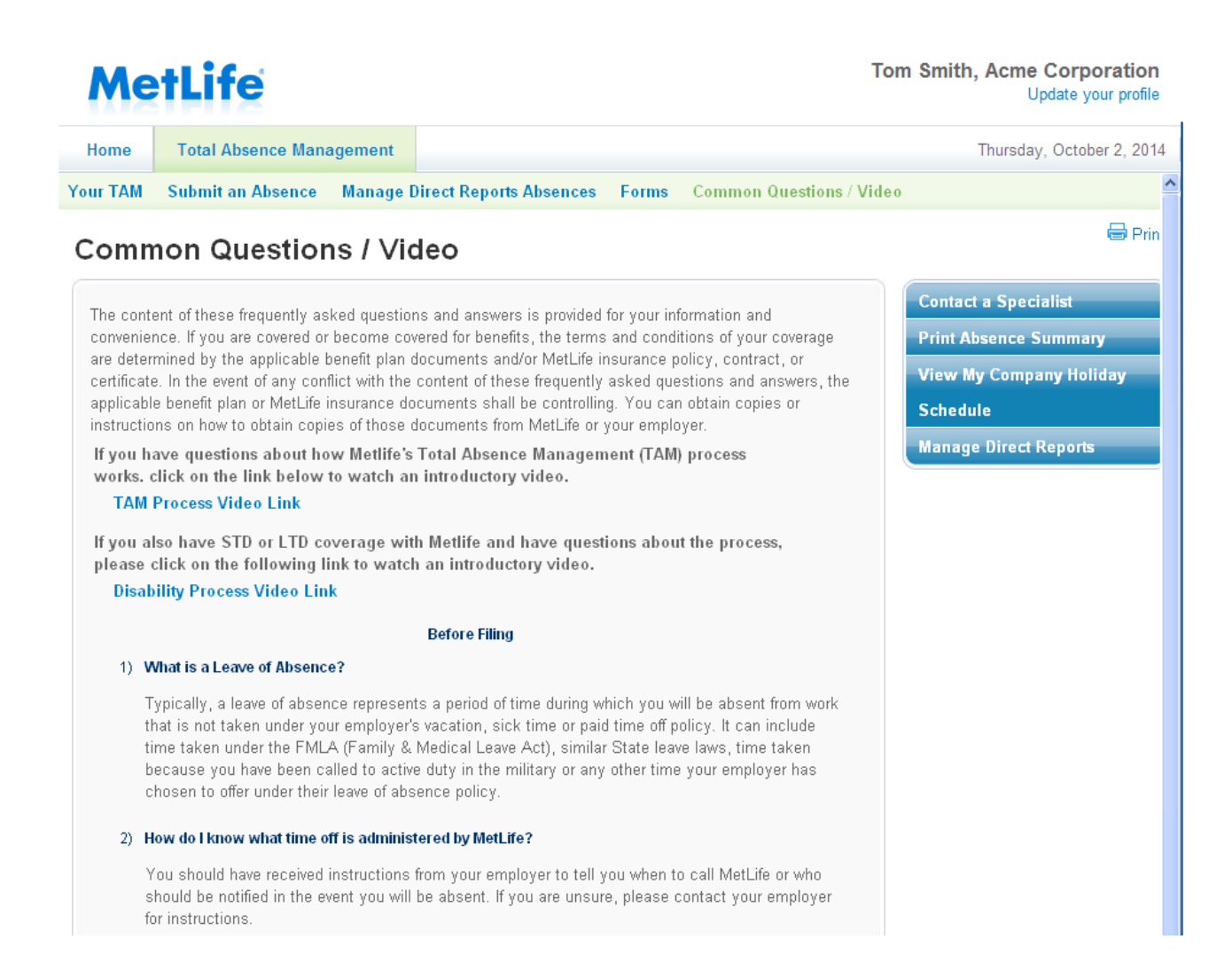

## Glossary

#### **Claim Status Defined**

STD/LTD claim statuses are defined as:

- **Closed:** The claim has been closed and no further benefits are payable.
- **Denied:** The claim for benefits has been denied.
- **Open:** The employee has been approved for benefits and will be or currently is receiving benefits.
- **Pending Claim:** Not all required claim information has been received and/or a claim decision has not yet been made.
- **Suspended:** Payment of benefits has been discontinued. Benefits may recommence upon receipt and review of requested information

FMLA claim statuses are defined as:

- Abandoned: Leave request opened in error. Disregard.
- **Approved:** Request for leave has been granted.
- Canceled: See Abandoned.
- **Closed:** Family/Medical leave has ended.
- **Denied:** Family/Medical leave request has been denied.
- New: Newly received Family/Medical leave request awaiting further action.
- **Pending:** Additional information needed before Family/Medical leave request determination can be made.
- **Reopened:** Additional Family/Medical leave information being considered.